## **ECS Setup: Staffing - Agent Profiles**

## Staffing: Agent (skill) Profiles

Agent Skill Profiles are created and assigned to agents in the Agent Characteristics tab. Each profile is made up of a set of skills and level of proficiency that is assigned to each agent. By default every agent is assigned a profile with language skills of Spanish and/or English. These profiles will only be utilized if using skill based routing. To learn how to add skills, click here.

For example, a customer needs a skilling profile in Billing and Product. A profile called Product will be created and the product skill assigned to that profile. The skill level will be marked high and then assigned to the appropriate agents. Then in the main agents tab view, Product would appear as the agents skill profile. This shows that any calls coming into a Business Process tagged with a Product demand, the system will look for an agent skilled in that demand, in this case Product.

- Creating an Agent Profile
- Adding an Agent Profile to an Agent

| Agents        | Argent Characteristics | min Accounts Wallboard Acco | unts                   |                        |                        |
|---------------|------------------------|-----------------------------|------------------------|------------------------|------------------------|
| Agent I       | Profiles *             | Wallboard Acco              |                        | Filter                 | × 27/27 R R            |
|               |                        |                             |                        |                        |                        |
|               | Agent Profile Low      | Agent Profile High          | Agent Profile Medium   | Client Care Profile #1 | Client Care Profile #2 |
|               | U Caa S 📃 🔛            | U Caa S 📃 🔛                 | U Caa S                | English 🚬 🔛            | English                |
| <b>(A(A</b> ) | Evolve IP              | I Taa S                     | Vet                    | Cloud                  | Cloud                  |
|               |                        | Evolve IP                   | Cloud                  | Handle Call            | Handle Call            |
|               | -                      |                             |                        |                        |                        |
|               | Client Care Profile #3 | Client Tech Profile #1      | Client Tech Profile #2 | Client Tech Profile #3 | Client Tech Profile #4 |
|               | English 🚬 🔀            | English W                   | English U Caa S        | English                | English 🚬              |
|               | Cloud                  | Cloud _                     | Vet _                  | Vet _                  | Vet <b>e</b>           |
|               | Handle Call            | vet                         |                        |                        |                        |
|               |                        |                             |                        | ak 151 1 5             |                        |
|               | Client Tech Profile #5 | Client Tech Profile #6      | Client Tech Profile #7 | Client Enterprise Te   | Client Enterprise Te   |
|               | English                | English - IV                | English                | English                | Fnalish                |
| Load A        | lowances *             |                             |                        |                        | Visible: 6 Total: 6    |

## **Creating an Agent Profile**

1. Select the add icon to add a new Agent Profile.

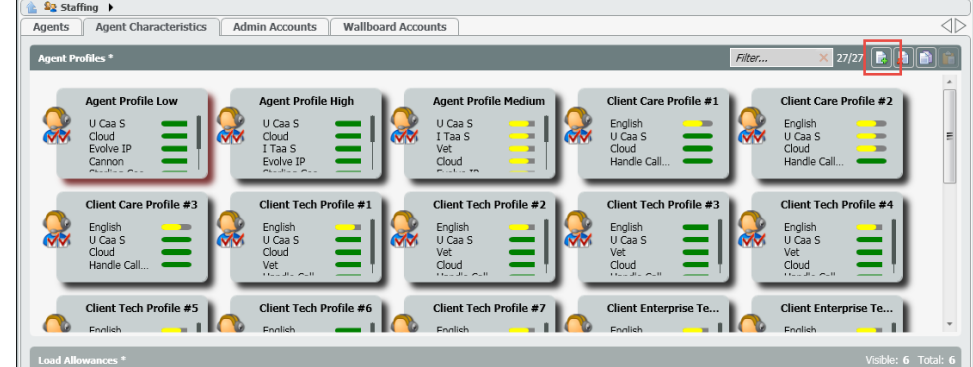

2. A new Agent Profile will open. Enter in the name of the new profile.

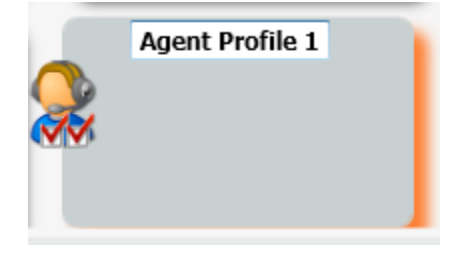

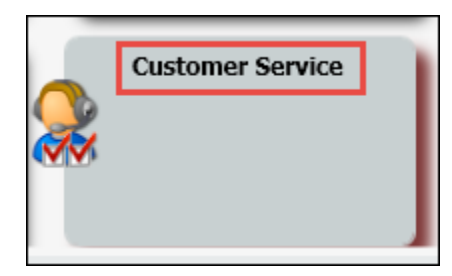

3. Drill into the profile to add the appropriate skills. All available skills will appear in the right hand column. Select the skills you wish to add to the new profile and add them to the left hand column.

4. Once all the skills have been added, select the appropriate efficiency for each skill. Agents can be skilled as *High, Medium or Low*. Each skill must be assigned a proficiency. If an agent is skilled High, they will be presented with calls that have been tagged with that Demand/Skill first, followed by Medium and then Low.

| Capabilities *  |        |                            | Visible: 3 Total: 3 |
|-----------------|--------|----------------------------|---------------------|
| Selected        |        | Not Selected               |                     |
| J Caa S         | High   | ▼ English                  |                     |
| Cloud           | Medium | - Hebrew                   |                     |
| łandle Callback | High   | Russian                    |                     |
|                 |        | Spanish                    |                     |
|                 |        | Customer Grade             |                     |
|                 |        | Professional Level         |                     |
|                 |        | Technical Level            | =                   |
|                 |        | Sales Skills               |                     |
|                 |        | Customer Preservation      |                     |
|                 |        | Handle Preview Plus Dialer |                     |
|                 |        | Handle Predictive Dialer   |                     |
|                 |        | Handle Preview Dialer      |                     |
|                 |        | Handle Power Dialer        |                     |
|                 |        | I Taa S                    |                     |
|                 |        | Vet                        |                     |
|                 |        | Evolve IP                  | *                   |

5. Underneath the Agent Profiles, is the Agent Monitor Setup. The Agent Monitor Setup, allows supervisors and admins to determine which KPIs/statistics they would like the agent to see when the agent's Agent Monitoring screen is open. Each Agent profile can be setup with different KPIs to monitor.

Example:

| [Iz Test Agent 2@ecrider@eip.local | 🗈 🔮 🕀 🕤 🐯 12:00 PM 🔮            |           |
|------------------------------------|---------------------------------|-----------|
|                                    | Monitoring                      | $\otimes$ |
|                                    | 🔍 🔳 Liz Test Agent 2            | -         |
|                                    | Login Time                      | 00:00:00  |
|                                    | Time In State                   | 00:00:00  |
|                                    | Total Break Time                | 00:00:00  |
|                                    | Business Process Answered Calls | 0         |
|                                    | Total Missed Calls              | 0         |
|                                    | Average Treating Time           | 00:00:00  |
|                                    | Total Answered Calls            | 0         |
|                                    | Total Callbacks Reschedule      | 0         |
|                                    | 🔘 🗖 Customer Service            | -         |
|                                    | Waiting Interactions            | 0         |
|                                    | Longest Waiting Time            | 00:00:00  |
|                                    | Available Agents                | 0         |
|                                    | Abandoned Interactions          | 0         |
|                                    | Abandoned Percentage            | 0.00      |
|                                    |                                 |           |

6. Each Agent Setup Monitor is setup with two options: Agent counters (KPIs) and Business Process counters. Up to 8 counters can be added to the agent column and up to 5 for the Business Process. Adding counters to each option follows the same process as adding skills to the profile.

|                                                                                                    | Agent Mor                                                                                                    | nitor Setup                                                                                                    |                                                                                                    |
|----------------------------------------------------------------------------------------------------|----------------------------------------------------------------------------------------------------|----------------------------------------------------------------------------------------------------|----------------------------------------------------------------------------------------------------|
| Agent Counters - Up To 8 Counters                                                                                                    |                                                                                                    | Business Process Counters - Up To 5 Counter                                                                                                    | ers                                                                                                    |
| Selected                                                                                                    | Not Selected                                                                                                    | Selected                                                                                                    | Not Selected                                                                                                    |
| Agent Login Time Span<br>Agent Time In State<br>Agent Break Time<br>Agent B Answered Calls<br>Agent Missed Calls<br>Agent Average Treating Time | Agent Back Office Time<br>Agent Current Handling Outgoing Time<br>Agent Current Break Time<br>Agent Current Ready Time<br>Agent Current Ready Time<br>Agent Current Back Office Time<br>Agent Current Interaction Handling Time<br>Agent Current Time In Wrap Up<br>Agent Total Answered Calls<br>Agent Total Answered Calls<br>Agent Total Callbacks Reschedule<br>Agent Handling Efficiency Score | Business Process Waiting Interactions<br>Business Process Longest Waiting Time<br>Business Process Idle Agents<br>Business Process Abandoned Interactions<br>Business Process Abandoned Percentage | Business Process Answered Interactions         Business Process Average Agent Handling         Business Process Total Agent Handling         Business Process Total Agent Handling         Business Process Total Agent Handling         Business Process Total Agent Handling         Business Process Total Agent Handling         Business Process Total Agent Handling         Business Process Total Answer Time         Business Process Average Maiting Time         Business Process Busy Agents         Business Process Handled By Agent Intera         Business Process Indel Agents         Business Process Logged In Agents         Business Process Waiting Deferrable Inter         * |

## Adding an Agent Profile to an Agent

1. Locate and drill down into the agent you wish to add the profile on the Agents page.

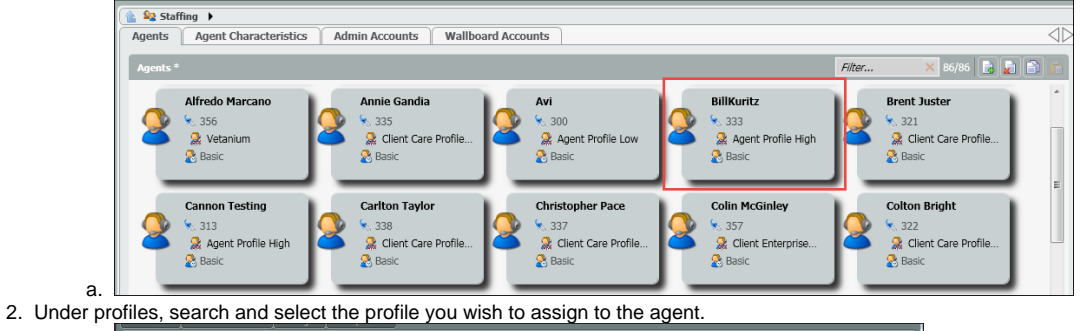

| Account Name                                                                                                    | Extension                      | Agent Availability Type |
|----------------------------------------------------------------------------------------------------|--------------------------------|-------------------------|
| ECS\EIP.BillKuritz                                                                                                    | 333                            | Regular Agent           |
| Default Phone                                                                                                    | Auto Answer Interaction        | Default Load Allowance  |
| Internal Phone                                                                                                    | <ul> <li>Openied</li> </ul>    | 🚷 Basic                 |
| Profiles                                                                                                    | Hang Up Line after each Call * | Private Telephones      |
| letter total Polare =0     letter table =0     letter table = |                                |                         |
| HPBX Phone                                                                                                    | End Point                      | Email Address           |
|                                                                                                    | 533                            |                         |
| Change Extension                                                                                                    | Delegate To Supervisor         | CRM                     |
| Allowed                                                                                                    | Allowed                        | Enabled                 |
| Available Load Allowances                                                                                                    | Chat Private Greeting          |                         |
| Advanced  Basic Campaign Telephony One voice only                                                                                                    | English Spanish Russian        | Hebrew 4                |

3. Deploy your changes.